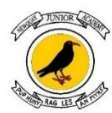

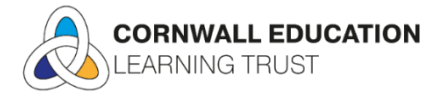

## **Booking meals via ParentPay**

- Please book any academy meals on ParentPay Meal Manager on Sunday, for the week ahead.
- If you are eligible for Free School Meals, you will still need to book and choose a meal.
- If you do not book and your child needs an academy meal, they will receive a simple pasta dish.

## Top tips when booking weekly meals

- Remember to select the main and pudding, it will then go orange on the system.
- Pay for any items in the basket.
- If you have applied and are successful/eligible for Free School Meals, you will not be charged.
- You will receive a green receipt when the booking is complete.
- Do check your dinner money account is in credit.
- If there is not enough money in your account on the day of the dinner booking, unfortunately the booking will not go through. Your dinner money account must be in credit on the day.
- If you wish to make application for Free School Meals please contact <u>https://www.cornwall.gov.uk/schools-and-education/schools-and-colleges/school-meals/</u>

## Log into the website www.parentpay.com or use the app if you have it

1) Choose – For Parents – Parent Log in (Top right corner)

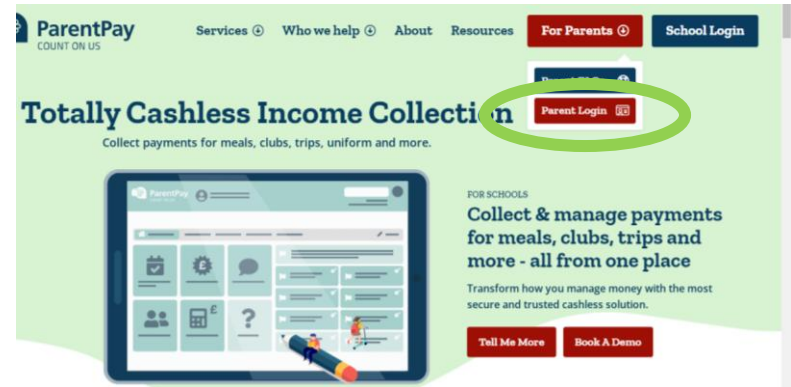

2) Enter your email and password (Press forgotten password if you need to re-set your password)

| Login                                                      | nimb) 20               |
|------------------------------------------------------------|------------------------|
| Important: Existing users adding a child,                  | Off                    |
| video: <u>How to add a child to an existing</u><br>account |                        |
| Email/Usemame                                              |                        |
| name@emailprovider.co.uk                                   | More than pocket money |
| Password                                                   | Help them to build     |
| Eorgotten your password?                                   | money skills for the.  |
| Login Back                                                 | Start your free tri    |

Your homepage looks like this

3) Select the blue rectangle – **book meals and places** 

| Velcome,                       |      |                              |                               | ي -             |
|--------------------------------|------|------------------------------|-------------------------------|-----------------|
| Add a child                    |      | Тор                          | rated Kids' Pocket Money Card | and App         |
| Active Payment items           | >    |                              | Start FREE* trial             | * Postplot      |
| Historical Payment items       | >    | Indigo                       |                               |                 |
| Transaction history            | +    | Dinner money balance: £16.30 | -                             |                 |
| Add a child                    | >    |                              |                               |                 |
| View school and caterer        | <    | 11 Book meals and places     |                               |                 |
| ParentPay support              | +    | Pay for other items          |                               |                 |
| Rated<br>Excellent<br>* Toutak | NET. | View all items               | Set up Parent Account         | Manage alerts 🔺 |
| 95                             | 1    |                              | Lunchtime meal activity       |                 |

4) Select the blue rectangle - make or view bookings

|                       | pookings                                                                                                    |
|-----------------------|----------------------------------------------------------------------------------------------------|
| Add a child           | Make or view bookings                                                                                                    |
| Home                  | > Q Help and quidance                                                                                                    |
| Child's page          | How to book a meal     How to book a club                                                                                                    |
| Child details         | How to cancel a booking  How to add allergies  How to add allergies  How to add allergie |
| Book meals and places | Make bookings for                                                                                                    |
| Make bookings         | > Lunch time ~                                                                                                    |
| Unpaid bookings       | Make or view bookings                                                                                                    |

- 5) Click on the dinner for each day main meal and pudding will turn orange It will only let you book ahead of time – please book by Sunday for the week ahead
- 6) Confirm the bookings you will then need to make the payment to book the meal

| _  | 23 Jan 30 Jan                                  | 06 Feb 13 Feb                                  | 20 Feb 27 Feb                                  | 06 Mar                                         | 13 Mar 20 Mar 27 Mar                           |
|----|------------------------------------------------|------------------------------------------------|------------------------------------------------|------------------------------------------------|------------------------------------------------|
| le | ct meals                                       |                                                |                                                |                                                |                                                |
| 1  | Monday 23                                      | Tuesday 24                                     | Wednesday 25                                   | Thursday 26                                    | Friday 27                                      |
| 1  | Main                                           | Main                                           | Main                                           | Main                                           | Main                                           |
|    | Kitchen Daily Specials<br>- Jacket Potato      | Lasagne & Garlic Pizza<br>Stromboli            | Roast Gammon with<br>Roast Potatoes            | Sweet and Sour<br>Chicken & Egg Fried<br>Rice  | Fish Fingers & Skin on<br>Fries                |
|    | Kitchen Daily Specials<br>- Homemade Soup      | Macaroni Cheese                                | Plant powered pie                              | Egg Fried Rice & Corn<br>on the Cob            | Vegan Nuggets with<br>Skin on Fries            |
|    | Kitchen Daily Specials-<br>School Packed Lunch | Kitchen Daily Specials<br>- Jacket Potato      | Kitchen Daily Specials<br>- Jacket Potato      | Kitchen Daily Specials<br>- Jacket Potato      | Kitchen Daily Specials<br>Jacket Potato        |
|    | Hot Dog served with<br>Potato Wedges           | Kitchen Daily Specials<br>- Homemade Soup      | Kitchen Daily Specials<br>- Homemade Soup      | - Homemade Soap                                | Kitchen Daily Specials<br>- Homemade Soup      |
| :  | Veg Dog with Potato<br>Wedges                  | Kitchen Daily Specials-<br>School Packed Lunch | Kitchen Daily Specials-<br>School Packed Lunch | Kitchen Daily Specials-<br>School Packed Lunch | Kitchen Daily Specials-<br>School Packed Lunch |
|    | Vegetables                                     | Vegetables                                     | Vegetables                                     | Vegetables                                     | Vegetables                                     |
|    | Salad                                          | Garlic                                         | Honey                                          | Corn on the Cob                                | Beans                                          |
|    | Dessert                                        | Dessert                                        | Dessert                                        | Dessert                                        | Dessert                                        |
|    | Fruit Pop                                      | Watermelon pizza<br>wedge                      | Crumble                                        | Chocolate brownie                              | Cornflake cluster                              |
|    | Fresh Fruit/Yoghurt                            | Fresh Fruit/Yoghurt                            | Fresh Fruit/Yoghurt                            | Fresh Fruit/Yoghurt                            | resh Fruit/Yoghurt                             |

7) You can make payments by selecting – Add to bookings balance

|                                 |      | Indigo's bookings                                                                                                    |
|---------------------------------|------|----------------------------------------------------------------------------------------------------|
|                                 |      | Make or view bookings                                                                                                    |
| Home                            | >    | Q Help and quidance                                                                                                    |
| Child's page                    | >    | How to book a club ■                                                                                                    |
| Child details                   | >    | How to add allergies                                                                                                    |
| Book meals and places           | +    | Make bookings for                                                                                                    |
| Make bookings                   | >    | Lunch time 🗸                                                                                                    |
| Unpaid bookings                 | >    | Make or view bookings                                                                                                    |
| View taken meals and men        | us > | Add to bookings balance                                                                                                    |
| Rated<br>Excellent<br>*Tratplet | 20   | If you wish to add to your bookings balance, you can do see the first data be the second data be. This will NOT book your child onto a session, to do this use the panel above. |
| 3 ANK                           | No.  | Add to bookings balance                                                                                                    |

- 8) You then add how much you need to pay
- 9) This can be paid for as normal via bank transfer or add to the basket and pay

| Dinner Money, Bro<br>covered by the Fr<br>(minimum payme | ≥akfast Club, Tuck Pleas<br>ee School Meals allowar<br>:nt £10.00) Please ensur | e note - Tuck is charg<br>nce - thank you Price<br>re your account is kep | jed at 75p per item a<br>of dinner is £2.50 pe<br>ot in credit. |
|----------------------------------------------------------|---------------------------------------------------------------------------------|---------------------------------------------------------------------------|-----------------------------------------------------------------|
| more                                                     |                                                                                 |                                                                           |                                                                 |
| How much would                                           | you like to pay?                                                                |                                                                           |                                                                 |
| £ 3.75                                                   |                                                                                 |                                                                           |                                                                 |
| Min: £1.00 / Max                                         | - £200.00 (set by schoo                                                         | )                                                                         |                                                                 |
| Add notes                                                |                                                                                 |                                                                           |                                                                 |
| Add notes here                                           |                                                                                 |                                                                           |                                                                 |
|                                                          |                                                                                 |                                                                           |                                                                 |
|                                                          |                                                                                 |                                                                           |                                                                 |
| Sank                                                     | Transfer 🕜                                                                      |                                                                           |                                                                 |
|                                                          |                                                                                 |                                                                           |                                                                 |

10) Once your transaction is completed – you will see a green receipt This means the payment is successful.

| Active Payment items     | >   | Top rated Kids' Pocket Money Card and App<br>Put money skills in their pocket<br>Start FREE* trial<br>Twa water and their pocket |
|--------------------------|-----|----------------------------------------------------------------------------------------------------|
| Historical Payment items |     | ✓ Payment successful - <u>View receipt</u> ×<br>International State                                                              |
| Transaction history      | +   | Care payment another, Ex.00<br>Cost of frees: £1.00                                                                              |
| Add a child              | >   |                                                                                                    |
| View school and caterer  | +   | Dinner money balanc                                                                                                    |
| ParentPay support        | +   |                                                                                                    |
| Rated<br>Excellent       |     | 11 Book meals and places                                                                                                    |
| A handed                 | 25  | Pay for other items <b>O</b>                                                                                                    |
| Ton rated Kids           | TAR | View all items 🗉 Set up Parent Account 🗗 Manage alerts 🌲                                                                         |